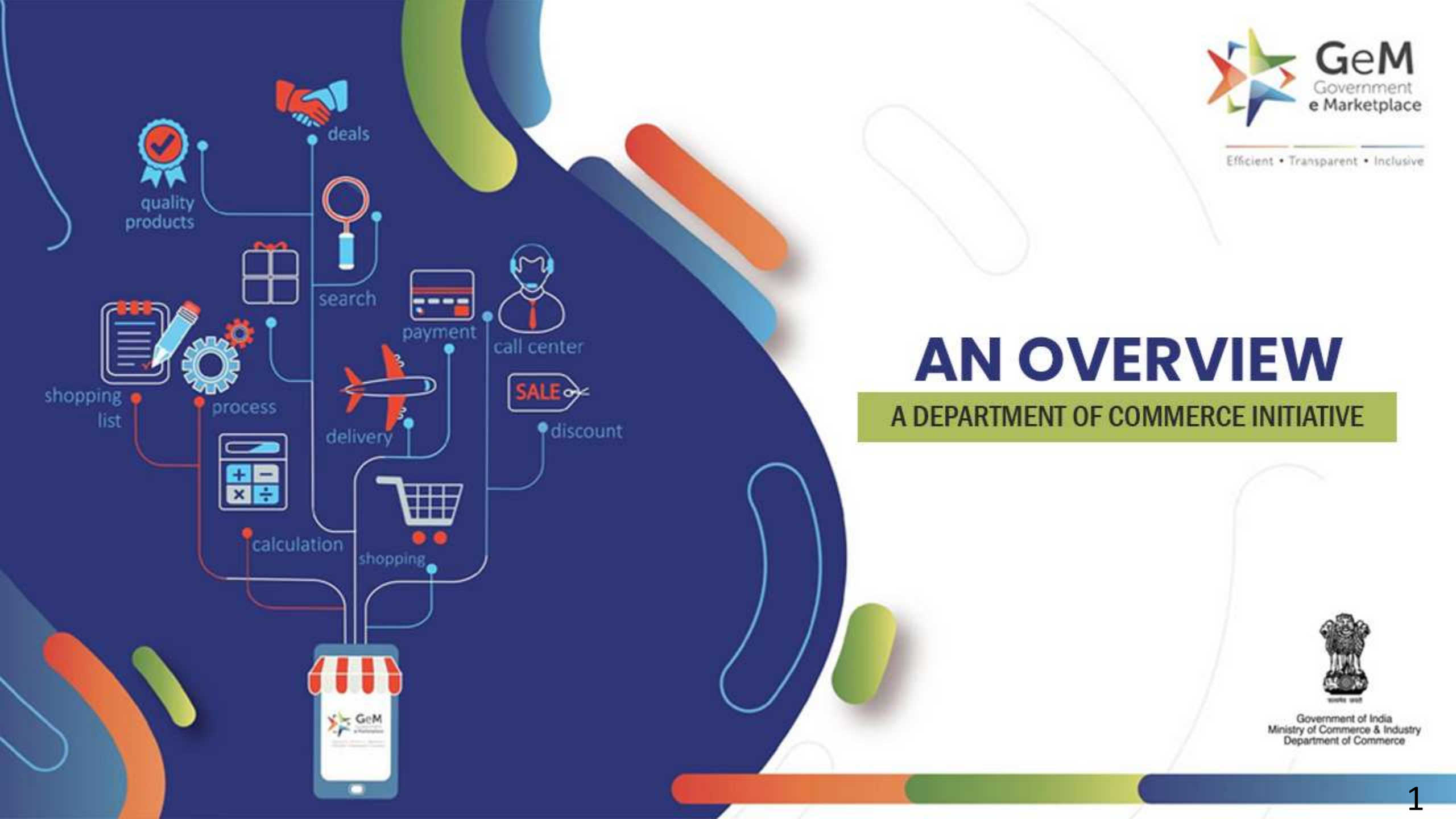

#### **GOVERNMENT E MARKETPLACE THE GENESIS**

A one-stop online procurement portal for all Government Buyers including Central/State ministries, Departments, Bodies & PSUs. Launched on 9th August 2016. (https://www.gem.gov.in/).

Rule 149 of GFR amended to "Procurement of Goods and Services by Ministries or Department will be mandatory for Goods or Services available on GeM"

GeM aims to enhance efficiency, transparency, inclusiveness in public procurement.

It provides the tools of e-Bidding, Reverse Auction and Direct Procurement to facilitate Government users achieve the best value for their money.

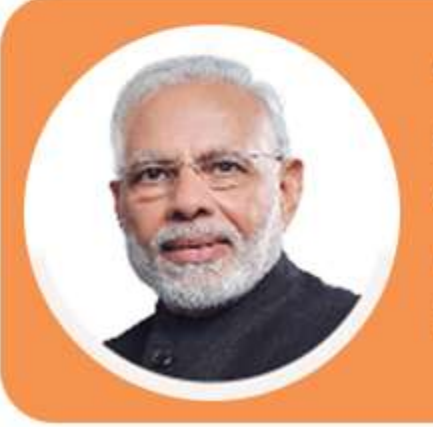

"The government is committed to curbing corruption. One of the key aspects of this objective is to minimize the Governments human transactional interface."

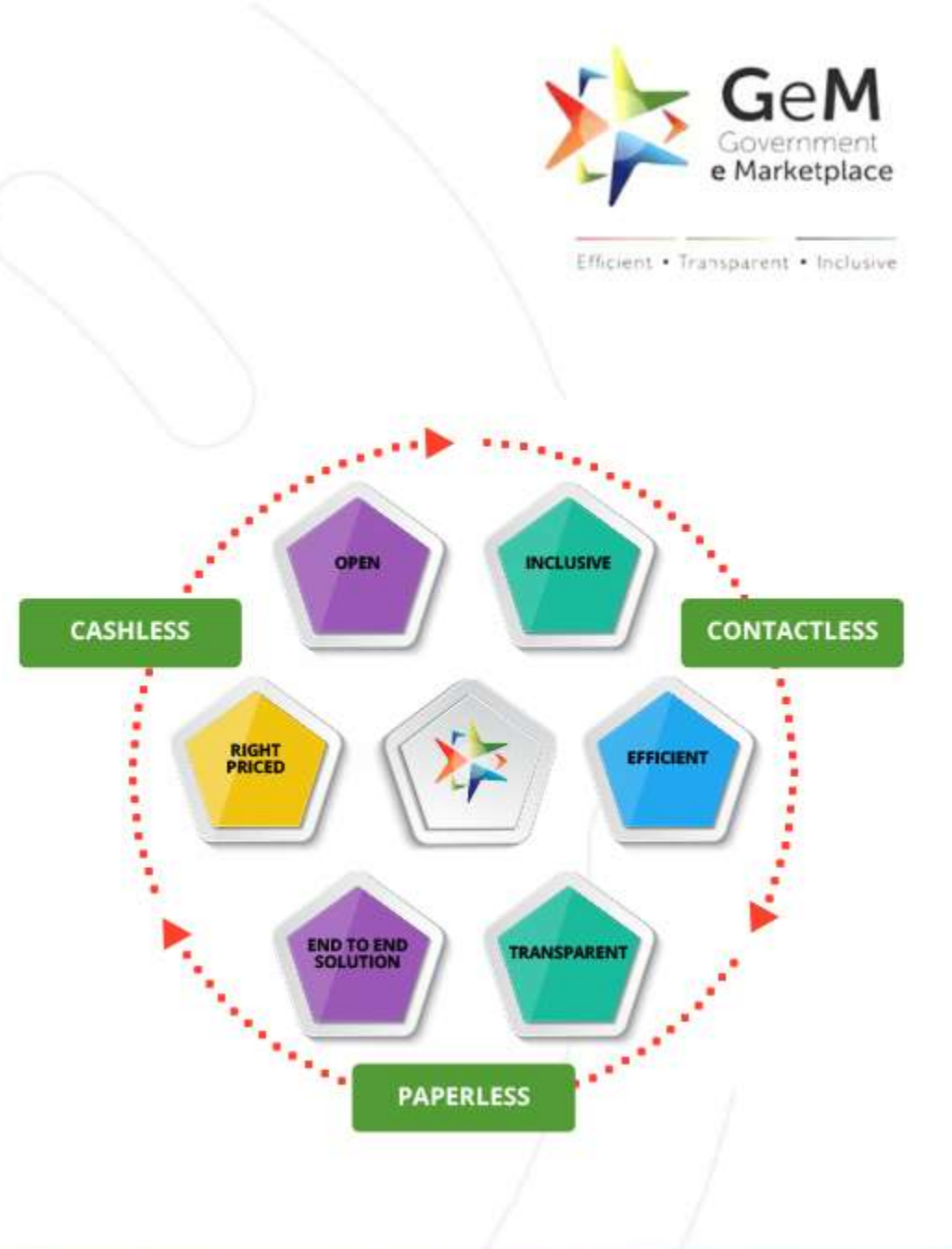

### KEY STAKEHOLDERS OF GeM

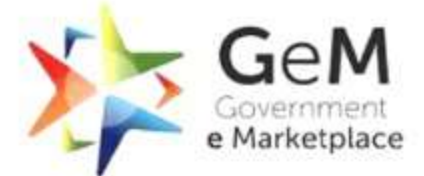

Efficient · Transparent · Inclusive

### Internal Stakeholders Execution Engine \* GeM SPV \* MSP \* PMU

# External Govt. Systems

- \* UIDAI
- \* GSTN
- \* PFMS
- \* MCA 21
- \* PAN Database

#### **Buyers**

- \* Central Govt
- \* Central PSUs
- \* State Govt.
- \* State PSUs
- \* Autonomous Bodies

### Inspection Systems

- \* CAG
- \* CVC
- \* CGDA
- \* RTI

# \* Service Providers

\* Authorized Resellers

#### Partners

\* Banks

Sellers

\* OEMs

\* MSE

\* Startup

- \* Rating Agencies
- \* 3PL
- \* Other Commercial Agencies

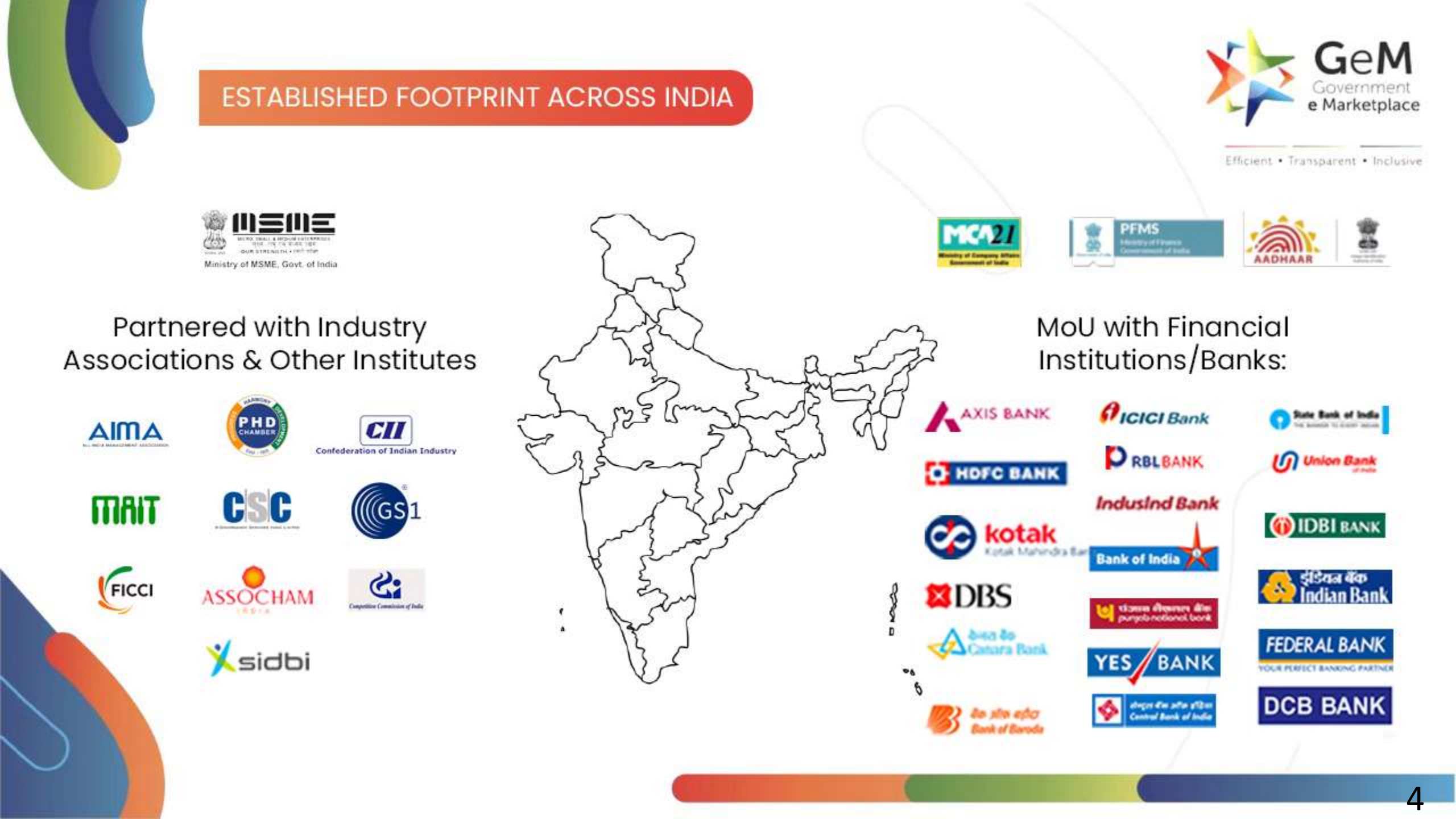

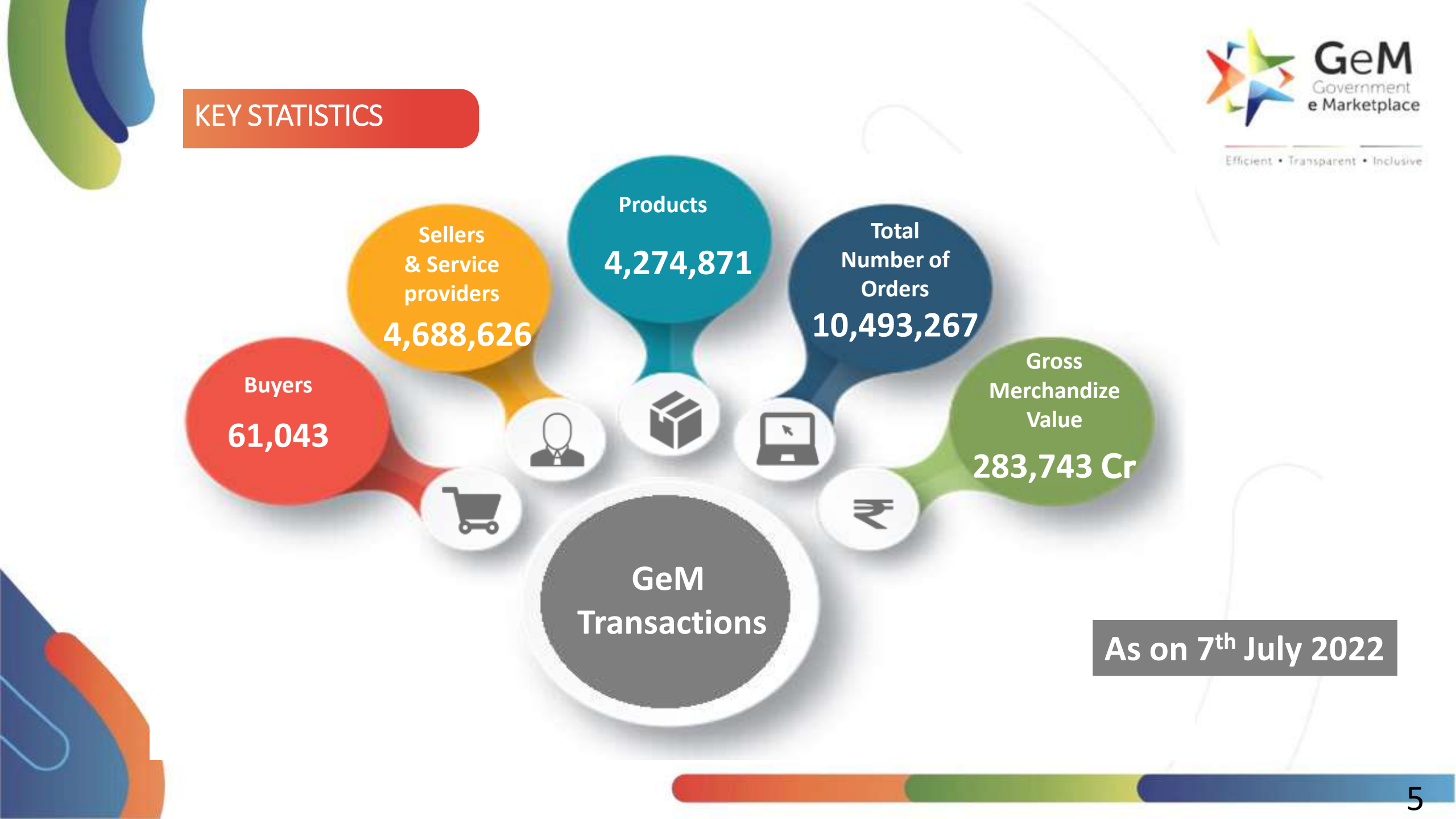

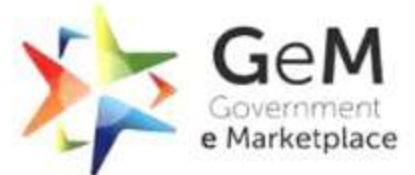

Efficient · Transparent · Inclusive

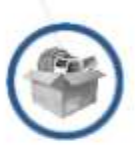

Offers rich listing of products for individual categories of Goods/Services

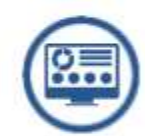

End to End System

from Registration to Payment

Up-to date and user-friendly dashboard for buying, monitoring supplies and payments

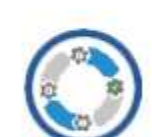

EASE-OF-USE

Provides transparency

and ease of buying

**KEY ADVANTAGES FOR BUYERS** 

Order Process redesigned for ease of use

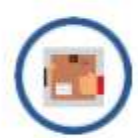

Provides options for search,

compare, select and buy facility

Option to provide multiple consignee locations and quantity after authentication

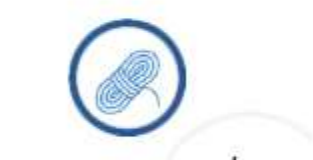

Bunching for products/services

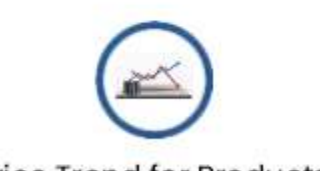

Price Trend for Products

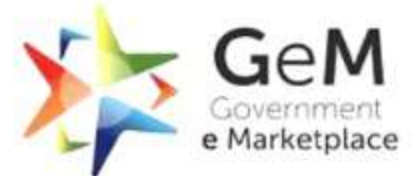

Efficient · Transparent · Inclusive

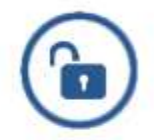

Direct access to all Government departments

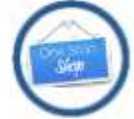

**KEY ADVANTAGES FOR SELLERS** 

One-stop shop for bids/ reverse auction on products/services

Dynamic pricing: Price can be changed based on market conditions

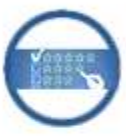

Strong vendor rating system

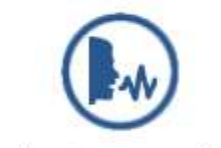

New Product suggestion facility available to Sellers

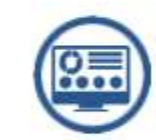

Seller friendly dashboard for selling, and monitoring of supplies and Payments, News and Event Section

for Regular Updates

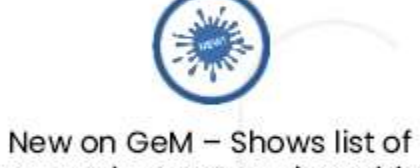

new product categories added

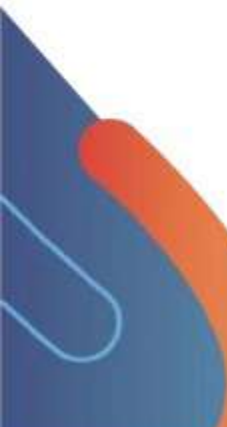

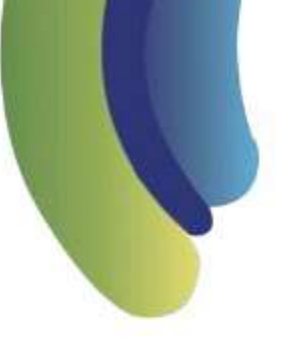

### BUYER USER ROLES BASED ON SEGREGATION OF DUTIES

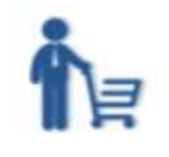

### BUYER

Buyer & Consignee can be the same entity Makes purchases and draft BILLS

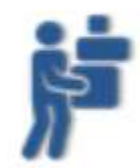

### CONSIGNEE

Accepts & Rejects consignment. Also generates CRAC

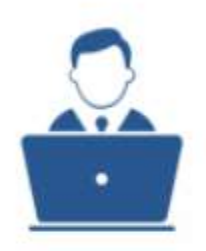

# PRIMARY USER

Scope of Primary User:

- 1. Register Organization.
- 2. Creation/Modification of Secondary Users.
- 3. Manage users and Deactivation.
  - 4. Monitoring of Orders placed.

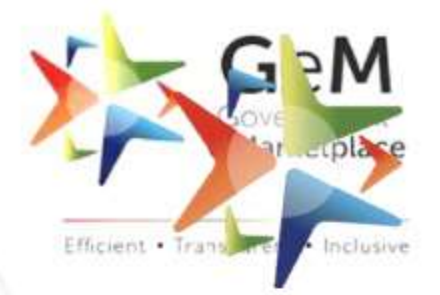

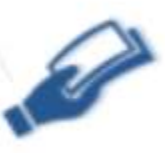

DDO

Processes bills and pushes bills to PFMS

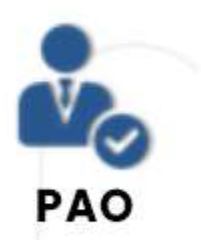

Process bills for payment (Non PFMS Payment mode)

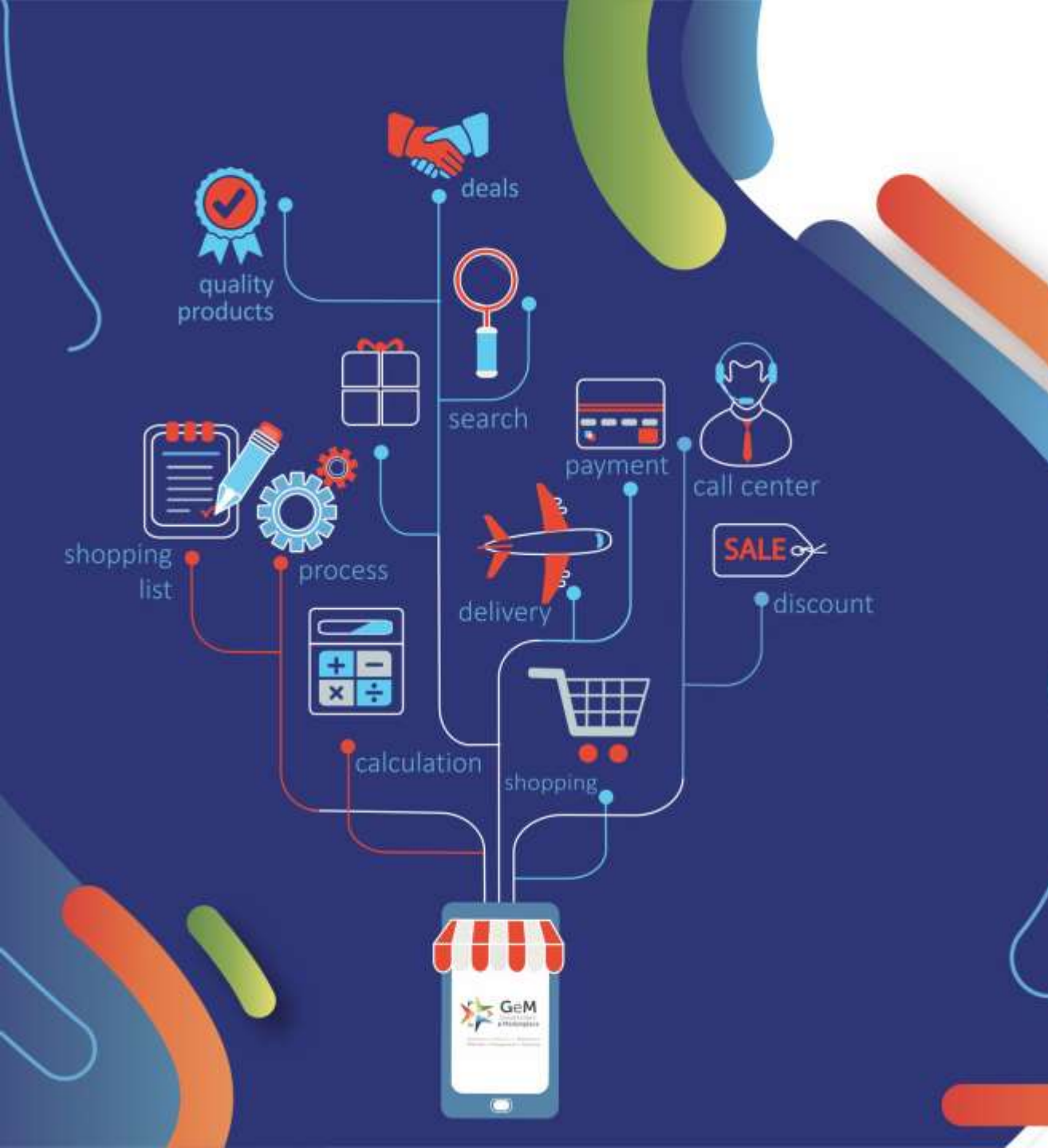

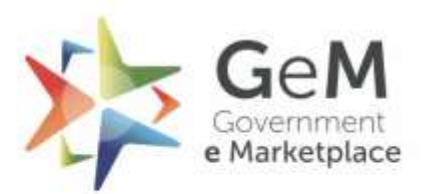

Efficient • Transparent • Inclusive

GeM – Primary, Secondary User Creation and Profile Updation by VLE

# VLE needs to login on CSC website https://dspuat.csccloud.in/

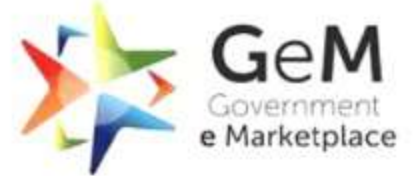

Efficient · Transparent · Inclusive

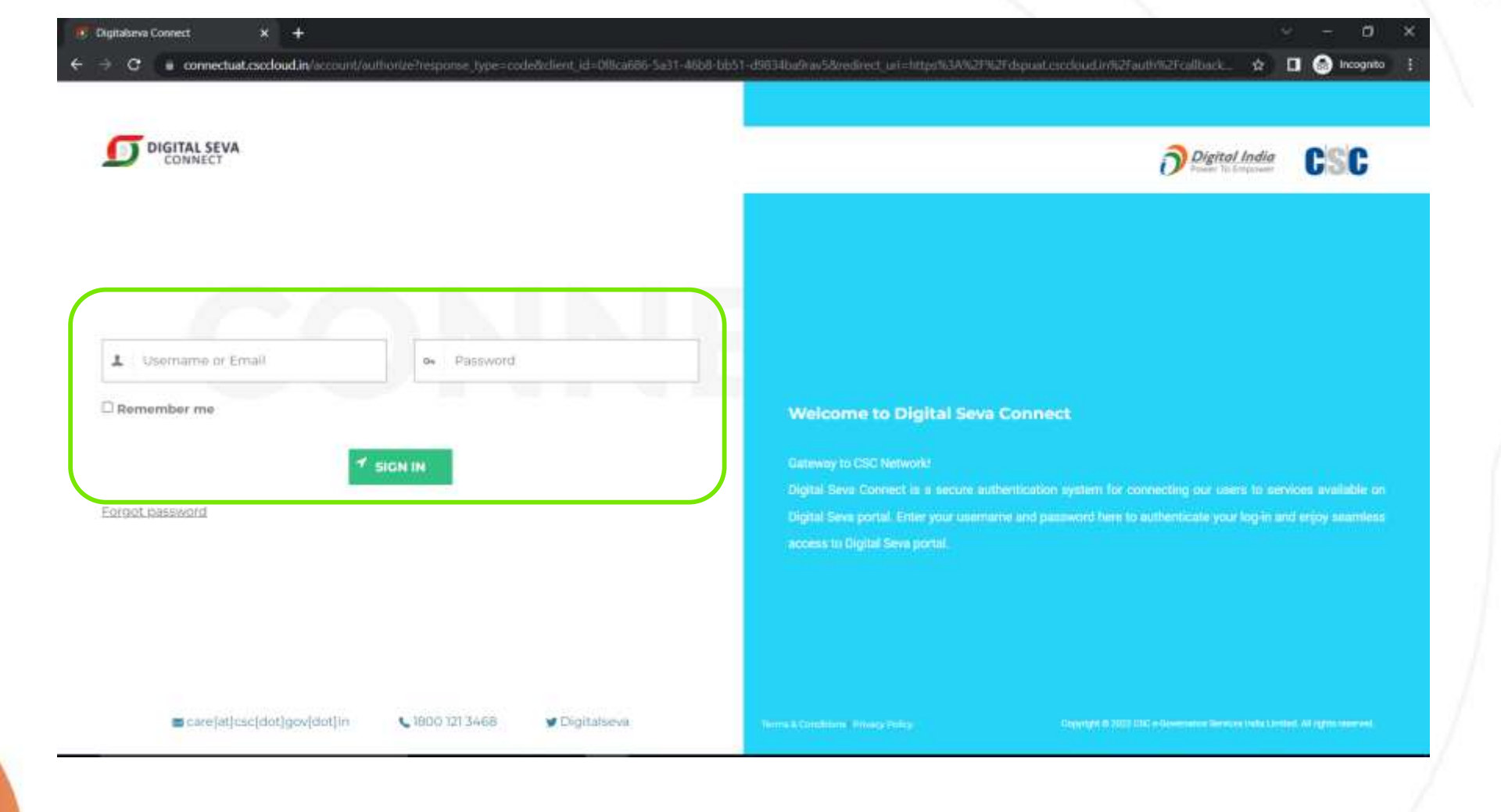

# Post login, VLE needs to search for GeM Services and click on

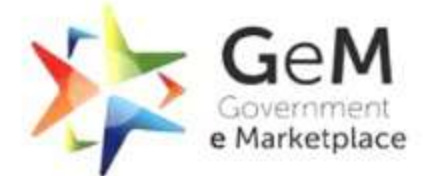

Efficient · Transparent · Inclusive

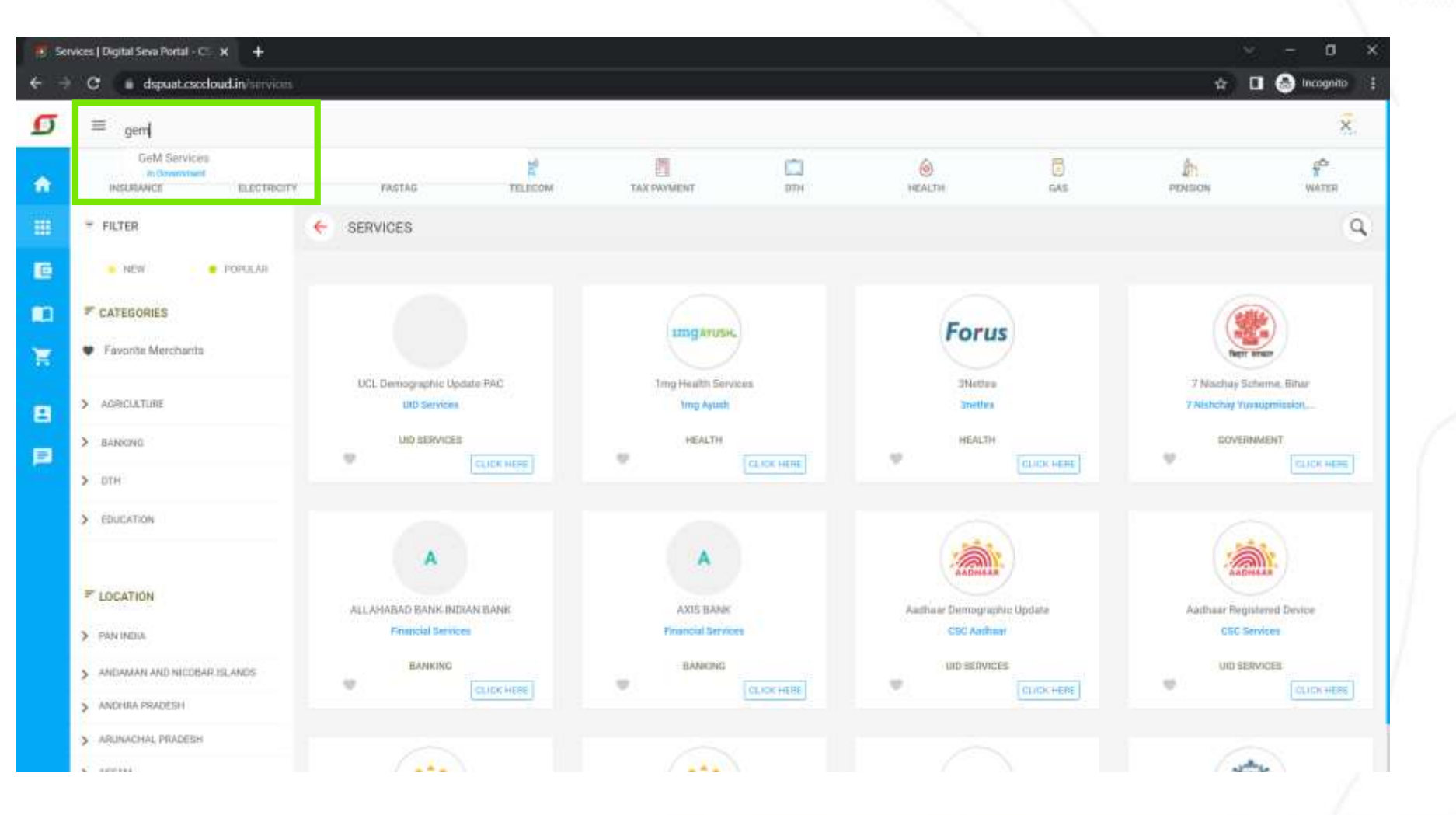

# On clicking, VLE is redirected to the landing page on GeM. Here, VLE needs to click on 'Create Account' to create HOD account.

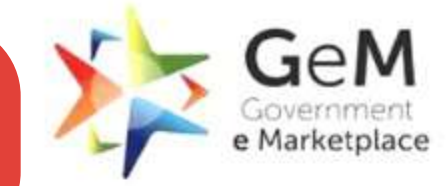

Efficient · Transparent · Inclusive

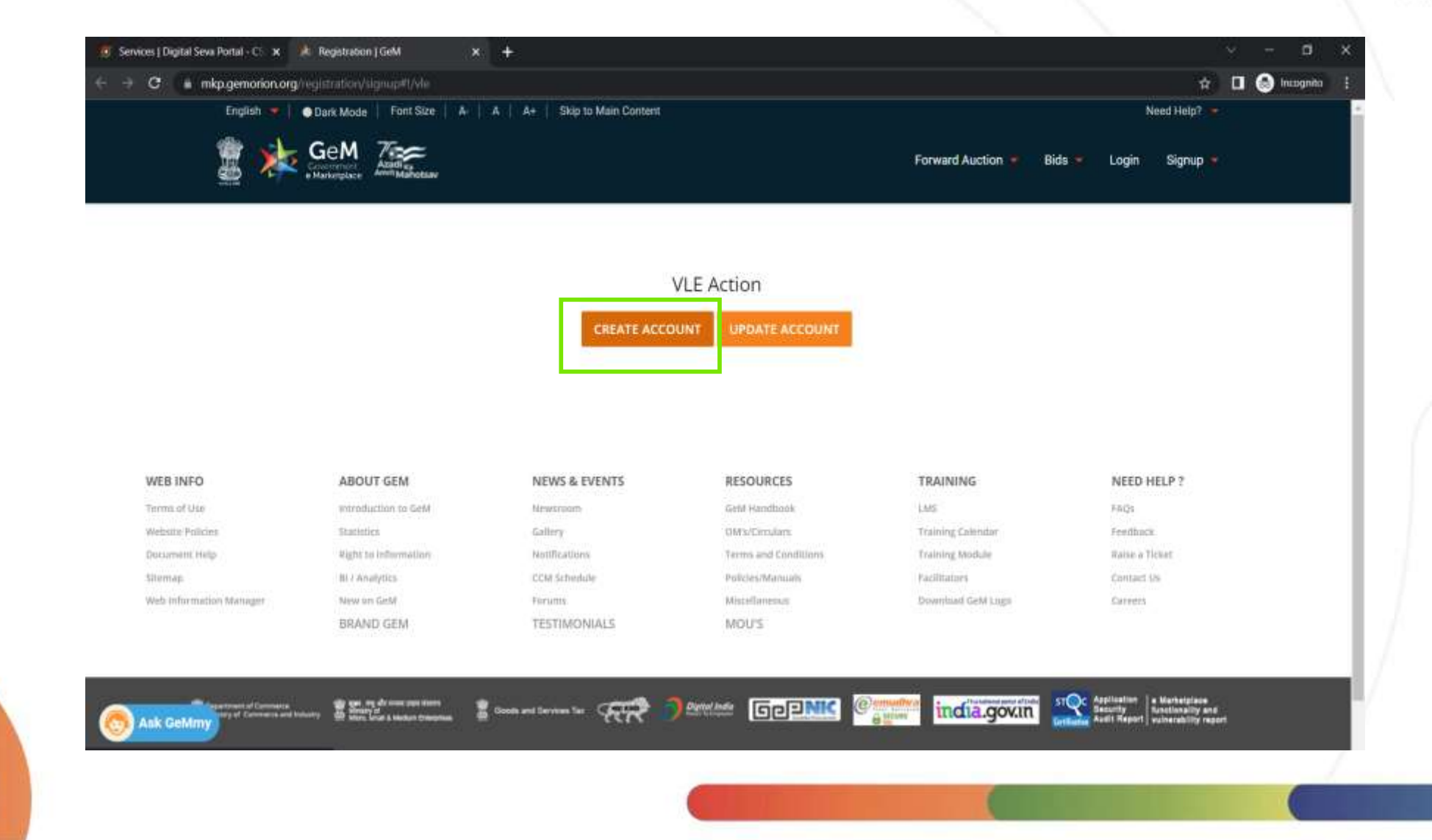

## **Click on 'Review Terms & Conditions' button**

**REVIEW TERMS & CONDITIONS** 

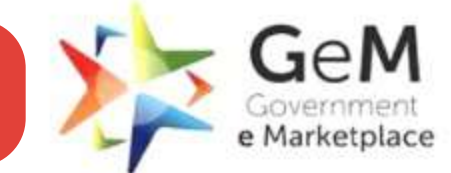

Efficient · Transparent · Inclusive

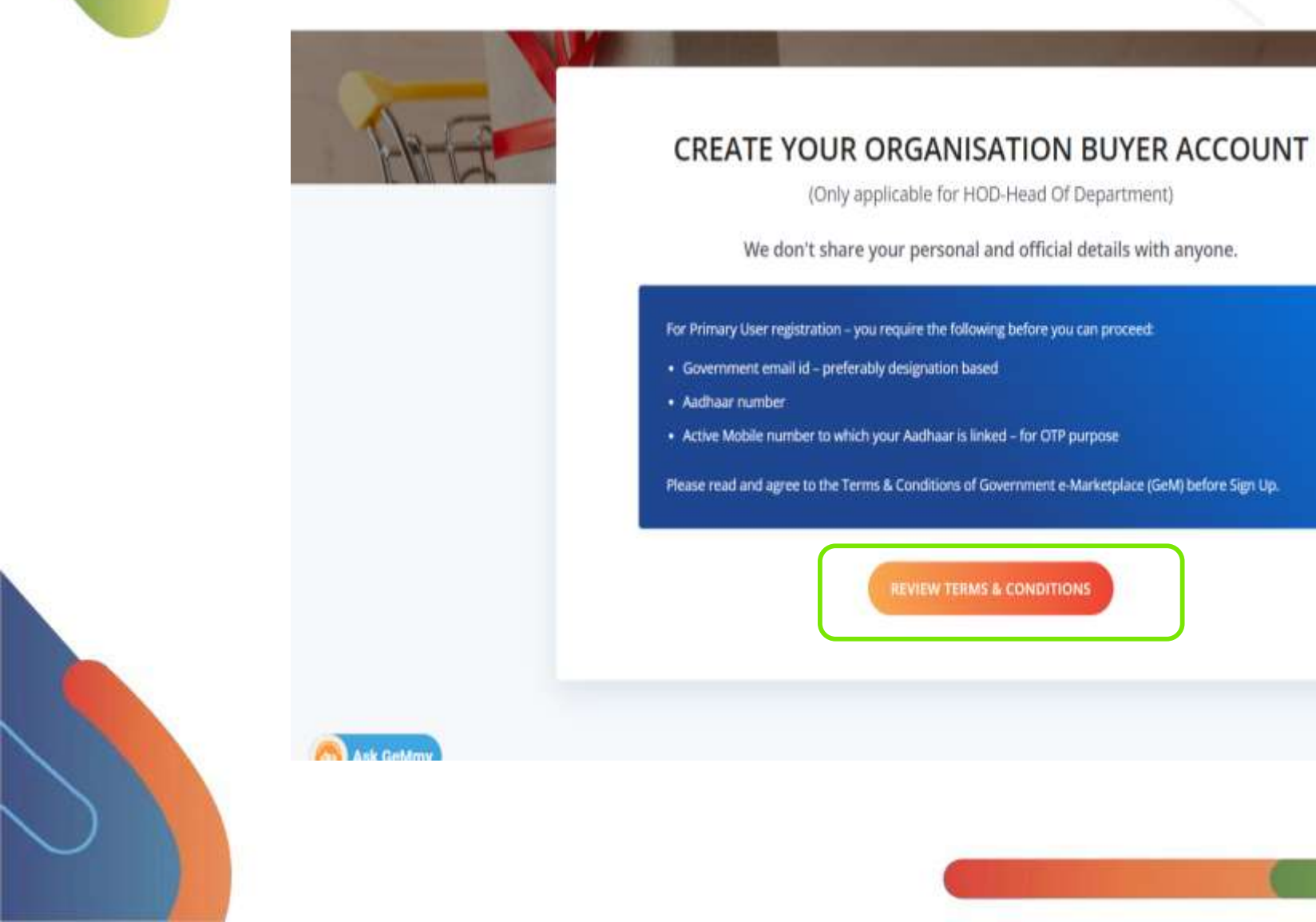

# Click on the declaration after reading Terms & Conditions

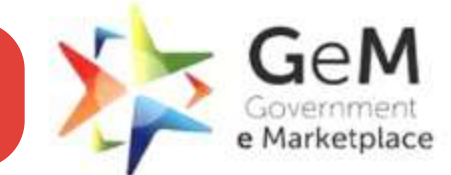

Efficient · Transparent · Inclusive

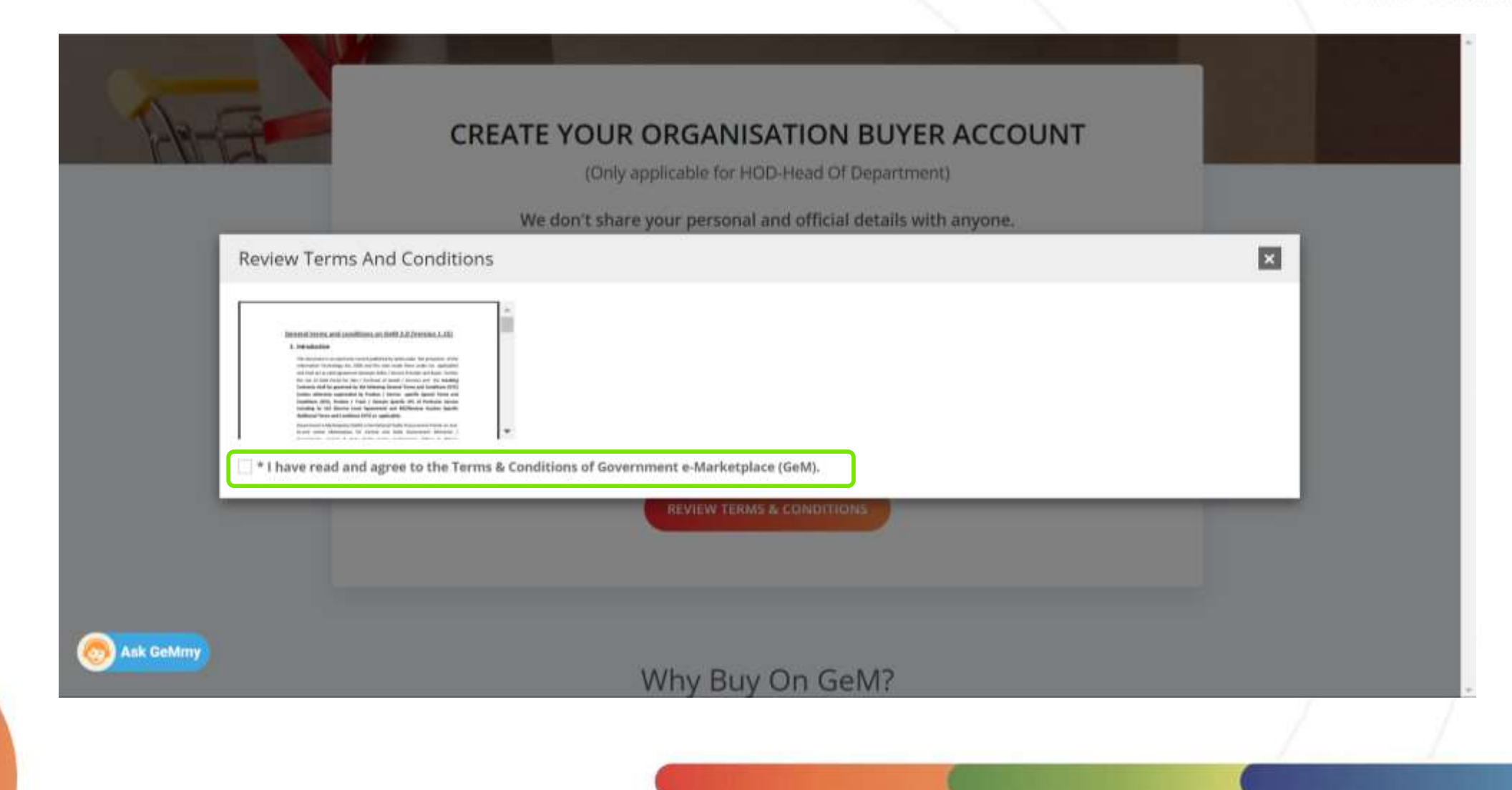

# VLE can enter the Aadhar/VID Details and Aadhar linked mobile number of HOD

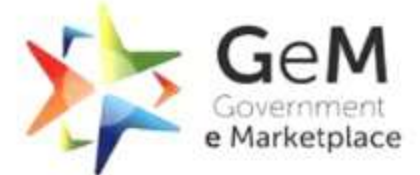

Efficient · Transparent · Inclusive

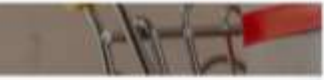

| CREATE YOUR ORGANIS<br>(Only applicable for H                        | SATION BUYER ACCOUNT<br>OD-Head Of Department) | and the |  |
|----------------------------------------------------------------------|------------------------------------------------|---------|--|
| We don't share your persona                                          | and official details with anyone.              |         |  |
| For Primary User registration – you require the folio                | wing before you can proceed:                   |         |  |
| Government email id - preferably designation ba                      | sed                                            |         |  |
| Aadhaar number                                                       |                                                |         |  |
| <ul> <li>Active Mobile number to which your Aadhaar is li</li> </ul> | nked – for OTP purpose                         |         |  |
| REVIEW TERMS & CONDITIONS                                            |                                                |         |  |
| Aadhaar Number / Virtual ID * 🕕                                      | Please enter Aadhaar number/Virtual Aadhaar    |         |  |
|                                                                      |                                                |         |  |
| Mobile number linked with Aadhaar *                                  | Please enter your 10 digit mobile number       |         |  |

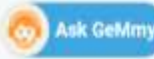

# After successful OTP verification of Aadhar, VLE needs to enter the organization details of HOD

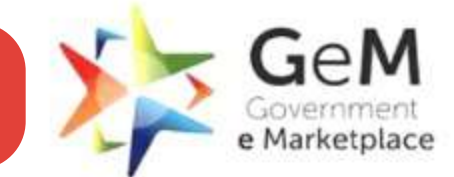

Efficient · Transparent · Inclusive

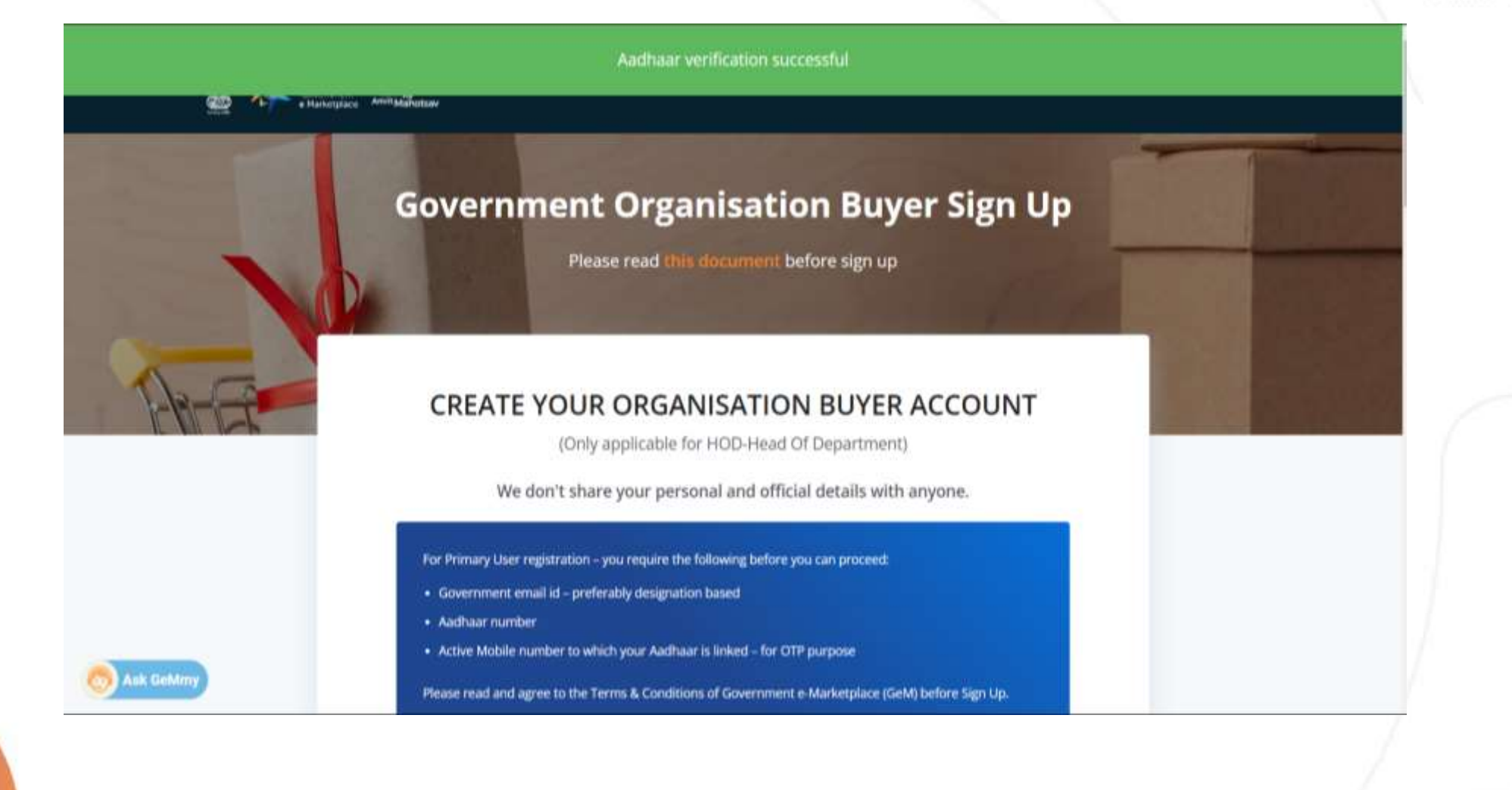

VLE can select Multi-State Cooperative/Single State Cooperative under Organization type and select required State, Department and Organization from the dropdown

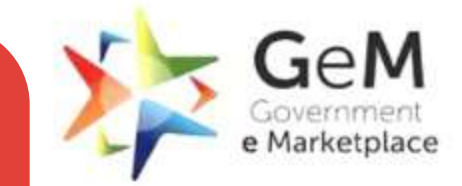

Efficient • Transparent • Inclusive

| Mobile number linked with Aadhaar                      | 9875450745 (3)                                                                                                    |
|--------------------------------------------------------|----------------------------------------------------------------------------------------------------|
| First Name *                                           | Hari                                                                                                    |
| Last Name                                              | Mohan                                                                                                    |
| If you do not find your regarituation hierarchy below, | Club Here to request for a new organisation hierarchy.                                                                                                    |
| Organisation Type *                                    | Multi-State Co-operative Societies (MSCS)                                                                                                    |
| State *                                                | Soluct<br>Multi-State Co-operative Societies (MSCS)<br>Single-State Co-operative Societies (SSCS)                                                                                                    |
| Department *                                           | New Delhi -                                                                                                    |
| Organisation *                                         | Natural Ages Farming Multi State Cooperative? ~                                                                                                    |
| Office/Zone Name *                                     | Central Delhi                                                                                                    |
|                                                        | control of the land of the second second sec |

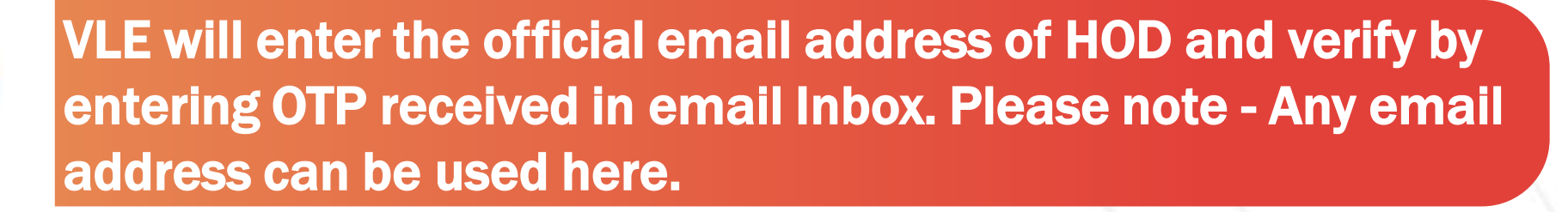

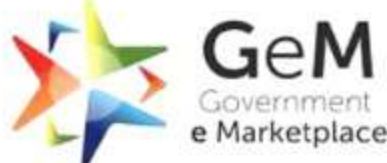

Efficient · Transparent · Inclusive

|           | Official Email Id * |                                                                                         |  |
|-----------|---------------------|-----------------------------------------------------------------------------------------|--|
|           |                     | You must have NIC registered entail to register.                                        |  |
|           | Verify Email Id *   | hari.m@gmail.com                                                                        |  |
|           |                     | SEND OTP RESEND OTP                                                                     |  |
|           |                     | OTP has been sent successfully to your Email ID.<br>Click "Resend OTP" if not recieved. |  |
|           | Enter OTP. *        |                                                                                         |  |
|           |                     | VERIFY OTP                                                                              |  |
|           | User Id * 🛈         |                                                                                         |  |
|           |                     | CREATE ACCOUNT                                                                          |  |
| Ask GeMmy |                     |                                                                                         |  |

# After successful HOD email verification, VLE can enter desired HOD username and click on 'Create Account'

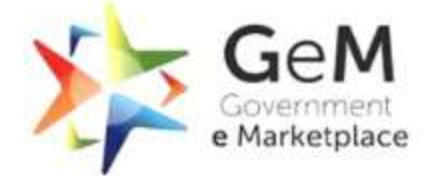

Efficient · Transparent · Inclusive

|           | If you do not                                            | have Government Email (D, <mark>Click Here</mark> to app | dy for @gemboyer.in Email (D. |                                                 |  |
|-----------|----------------------------------------------------------|----------------------------------------------------------|-------------------------------|-------------------------------------------------|--|
|           | Official Er                                              | mail ld * 🕕                                              | hari.m@gmail.com 🥝            |                                                 |  |
|           | User Id                                                  | 0                                                        | Hari_hod                      |                                                 |  |
|           |                                                          |                                                          | CREATE AC                     | COUNT                                           |  |
|           |                                                          |                                                          |                               |                                                 |  |
|           |                                                          |                                                          |                               |                                                 |  |
|           |                                                          | Why Buy                                                  | On GeM?                       |                                                 |  |
|           | 88                                                       | ×                                                        | 6                             | D                                               |  |
|           | Various Products / Services On Offer<br>Multiple Sellers | Direct Purchase / E Bid / RA                             | Integrated<br>Payment System  | Buyer/Supplier/Service Provider<br>Registration |  |
| Ask GeMmy |                                                          | _                                                        |                               | (Analisian Strategy)                            |  |
|           | hard Block                                               |                                                          |                               |                                                 |  |

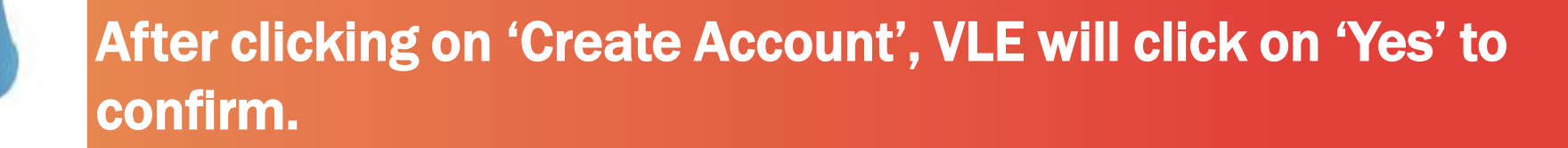

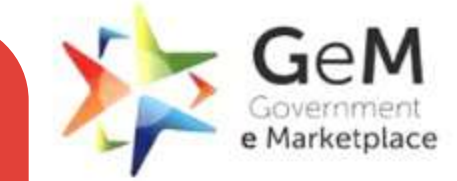

Efficient · Transparent · Inclusive

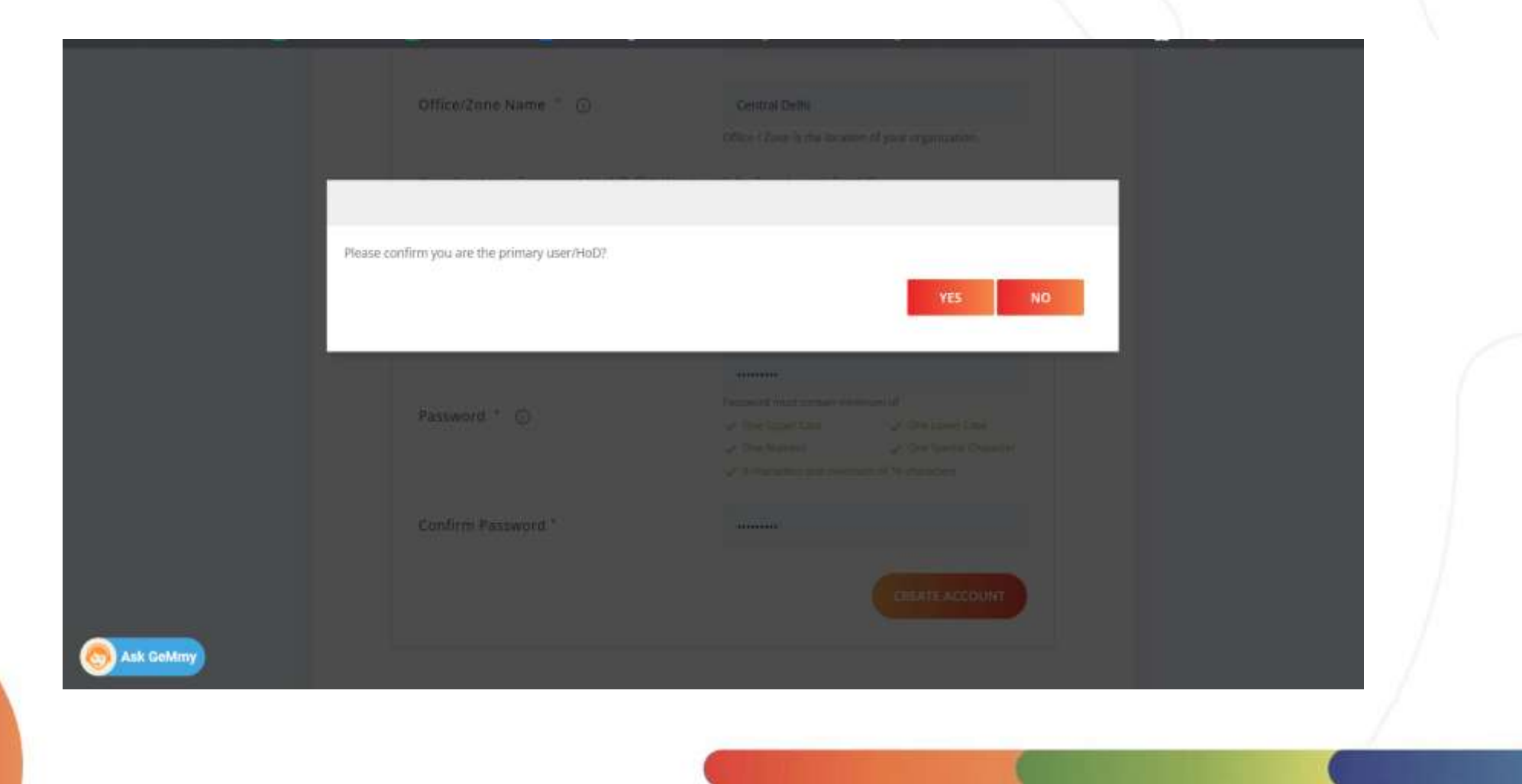

HOD user is created and system asks VLE to select 'Verifying Authority' from the dropdown and then click on 'Apply for Verification'. Request will go to Verifying Authority for approval

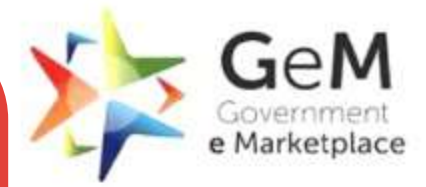

Efficient • Transparent • Inclusive

| en la live now. To know more, click here<br>NTIFICATIONS                                                                                               |          |                                                                | Categories v                 |                          | ٩                       |             |  |
|----------------------------------------------------------------------------------------------------|----------|----------------------------------------------------------------|------------------------------|--------------------------|-------------------------|-------------|--|
| NOTIFICATIONS     Approval     Approval        Organisation Address   Payment Method   Personal Information                                            |          | on is live now. To know more, click here                       | i.                           |                          |                         |             |  |
| Approval   Organisation Address   Payment Method   Personal Information                                                                                |          | NOTIFICATIONS                                                  |                              |                          |                         | *           |  |
| Organisation Address     Select Verifying Authority *     Arnit Gupta - va1001@gembuyer.in     ~       Payment Method     APPLY FOR VERIFICATION     ~ |          | Approval                                                       | APPROVAL APPLICATION         | Pigment Method           | Presidial Infrastrution |             |  |
| Ask GeMiny                                                                                                    |          | Organisation Address<br>Payment Method<br>Personal Information | Select Verifying Authority * | Amit Gupta - va1001@gemb | ouyer.in                |             |  |
| ABOUT GEM NEWS & EVENTS RESOURCES TRAINING NEED HELP ?                                                                                                 | Sk GeMmy | ABOUT GEM                                                      | NEWS & EVENTS                | RESOURCES                | TRAINING                | NEED HELP ? |  |

# HOD User will get email confirmation on successful sign-up

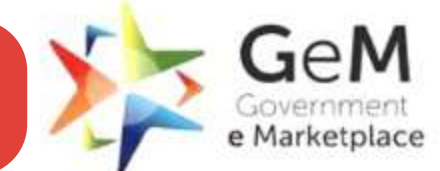

Efficient · Transparent · Inclusive

22

#### Dear Sir / Madam,

Congratulations! You have signed up as a primary user for, **Natural Agro Farming Multi State Cooperative Society Ltd.** with the following details:

Ministry Name: DELHI

Department Name: New Delhi

Organisation Name: Natural Agro Farming Multi State Cooperative Society Ltd.

Office Name: new delhi

User ID: kirti\_VLE

Please login with this user id to complete your profile as part of the sign up process.

#### Login Now

Regards, Team GeM

For any queries : 🌭 1-800-419-3436, 1-800-102-3436 or 🔤 helpdesk-gem@gov.in

© 2018, Government eMarketplace (GeM). All rights reserved.

On submitting for approval, confirmation page is displayed. All other tabs in the profile selection are disabled. HOD user will wait for approval from Verifying Authority and will be notified by email.

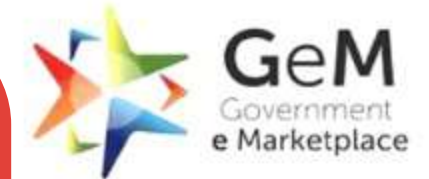

Efficient · Transparent · Inclusive

|                      | Additions Payment Method Personal Information                            |  |
|----------------------|--------------------------------------------------------------------------|--|
| Approval             | APPROVAL APPLICATION                                                     |  |
| Organisation Address | Organisation Details                                                     |  |
| Payment Method       | Organisation Type : Multi-State Co-operative Societies (MSCS)            |  |
| Personal Information | State : DELHI                                                            |  |
|                      | Department : New Delhi                                                   |  |
|                      | Organisation : Natural Agro Farming Multi State Cooperative Society Ltd. |  |
|                      | Office/Zone 1 Test org                                                   |  |
|                      | Approver                                                                 |  |
|                      | First Name: Amit                                                         |  |
|                      | last Name: Gupta                                                         |  |
|                      | Email: va1001@gembuyer.in                                                |  |
|                      | Post Name: M11_va1001                                                    |  |
|                      | Your Comment:                                                            |  |
| Mmy                  |                                                                          |  |

# Verifying authority can login and see his pending HOD Request approval list. He can click on 'View' and see details.

HOD REQUESTS

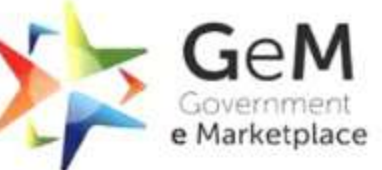

Efficient · Transparent · Inclusive

#### HOD Request Approval List

|      |               | St                                     | atus All          |        |
|------|---------------|----------------------------------------|-------------------|--------|
| SLNo | User Id       | Post                                   | Office Zone       | Action |
| 1.   |               |                                        | kA                | VIEW   |
| 2    | 22jun2022-vle | 0_20220615_1_1_Org-create-be-VLE-1_HOD | Org create be VLE | VIEW   |
| 3    | hsd1234       | 0_20220615_1_1_Test-Org_HOD            | Test Org          | VIEW   |
| 4    | 23jun2022-vle | 0_20220615_1_1_test1_HOD               | test1             | VIEW   |
| 5    | test1122      | 0_20220615_1_1_test13_HOD              | test13            | VIEW   |
| 6    | me_hod        | 0_20220615_1_1_DELHI_HOD               | DELHI             | 1000   |

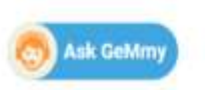

# Verifying authority can review HOD details and click on Accept, Reject or Request Information

Organisation Details

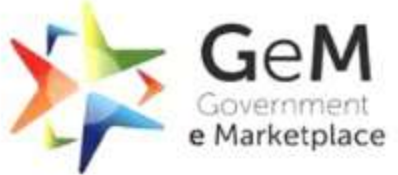

Efficient · Transparent · Inclusive

# Ask GeMmy

| Organisation :<br>Office/Zone : | Natural Agro Farming Multi State Cooperative Society Ltd<br>Test123456 |
|---------------------------------|------------------------------------------------------------------------|
| Requester                       |                                                                        |
| First Name:                     | Hari                                                                   |
| last Name:                      | Mohan                                                                  |
| Email:                          | naveen@gmail.com                                                       |
| Post Name:                      | O_20220615_1_1_test123456_HOD                                          |
| Your Comments                   |                                                                        |
|                                 |                                                                        |
|                                 |                                                                        |

# To check approval status by Verifying Authority, VLE needs to login again on CSC Portal

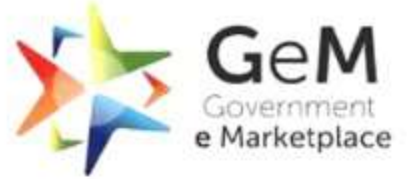

Efficient · Transparent · Inclusive

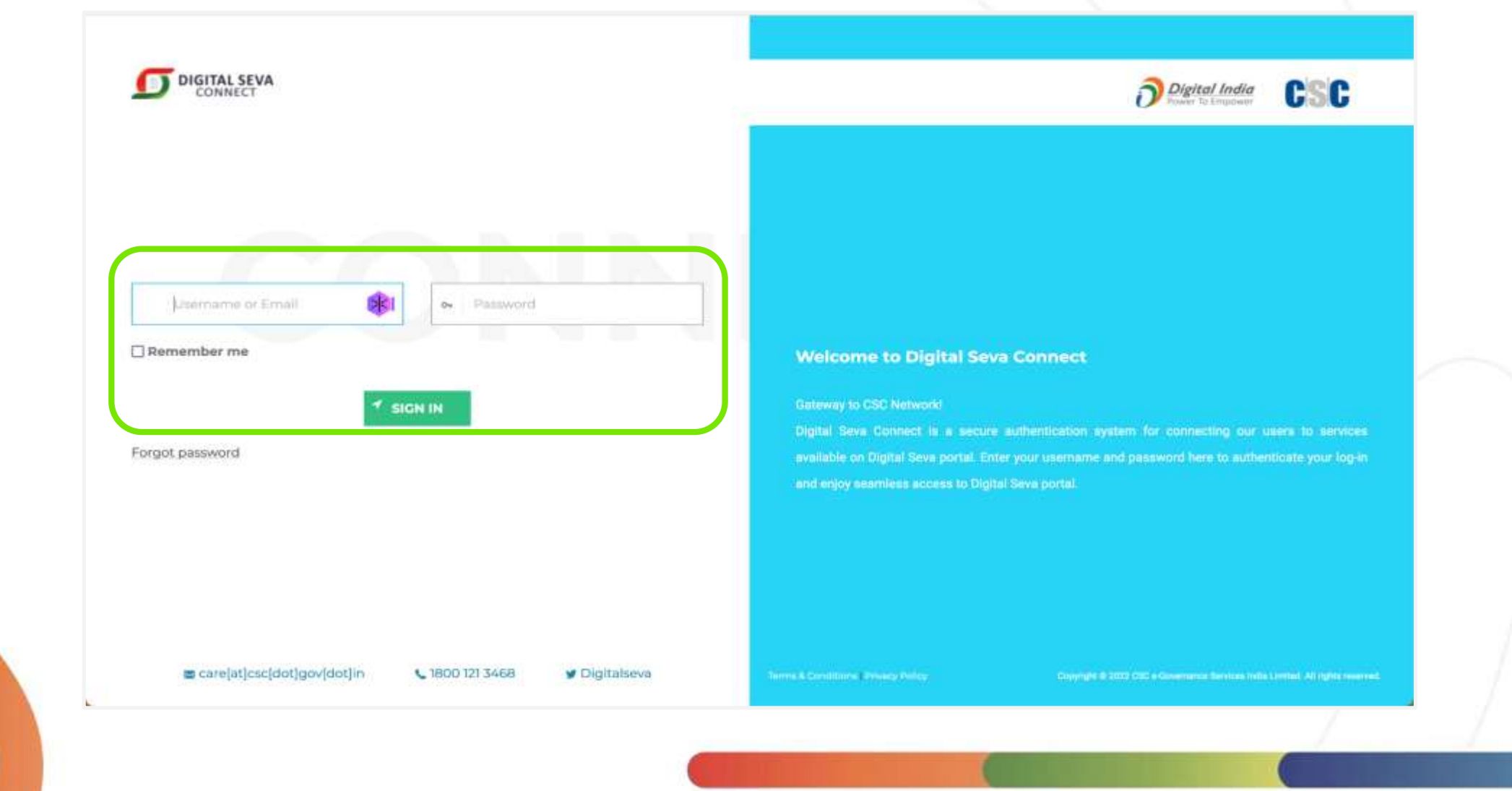

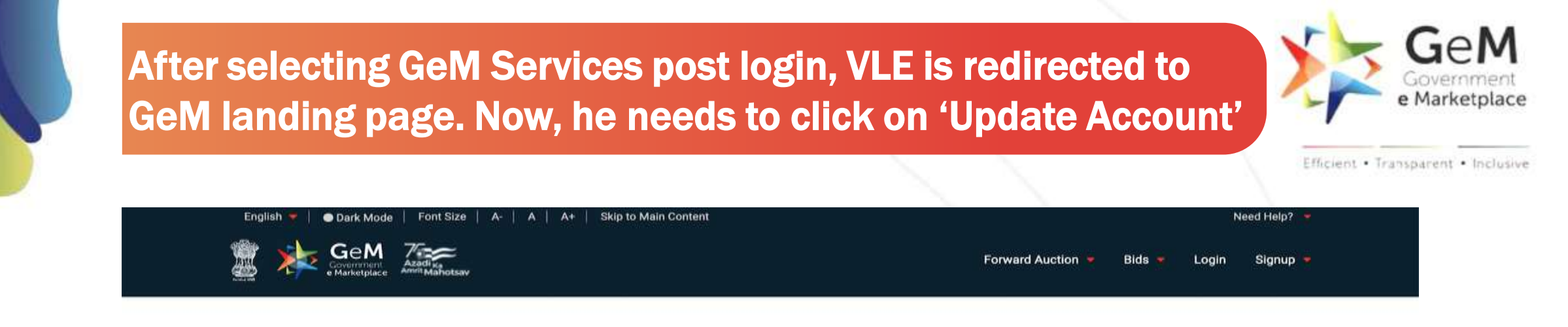

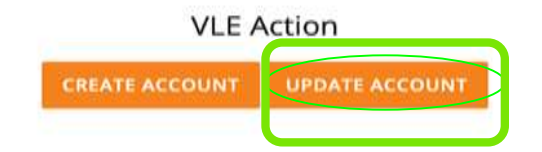

| WEB INFO                | ABOUT GEM            | NEWS & EVENTS | RESOURCES            | TRAINING          | NEED HELP ?    |
|-------------------------|----------------------|---------------|----------------------|-------------------|----------------|
| Terms of Use            | Introduction to GeM  | Newsroom      | GeM Handbook         | LMS               | FAQs           |
| Website Policies        | Statistics           | Gallery       | OM's/Circulars       | Training Calendar | Feedback       |
| Document Help           | Right to Information | Notifications | Terms and Conditions | Training Module   | Raise a Ticket |
| Sitemap                 | BI / Analytics       | CCM Schedule  | Policies/Manuals     | Facilitators      | Contact Us     |
| Web Information Manager | New on GeM           | Forums        | Miscellaneous        | Download GeM Logo | Careers        |
|                         | BRAND GEM            | TESTIMONIALS  | MOU'S                |                   |                |

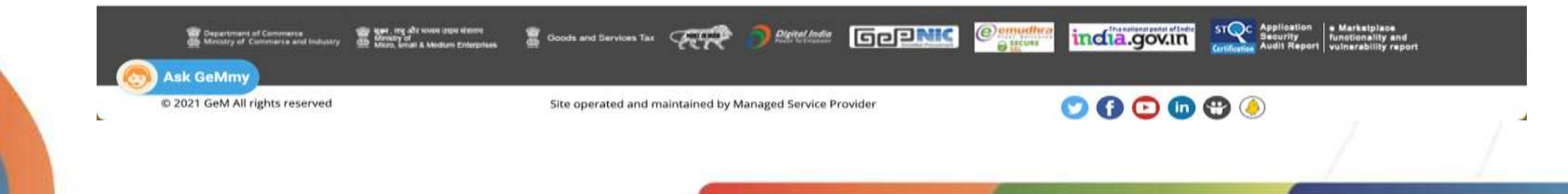

VLE needs to enter HOD username, email address and last 4 digits of registered mobile number. An OTP will be sent to HOD as SMS. After successful verification of OTP, VLE will be able to proceed for profile updation

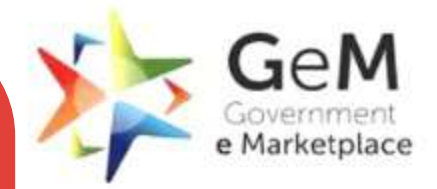

Efficient • Transparent • Inclusive

|                          |                      | Further                                               |                                |
|--------------------------|----------------------|-------------------------------------------------------|--------------------------------|
|                          |                      | kirti@gmail.com                                       |                                |
|                          |                      | Mobile(last 4 digits); *                              |                                |
|                          |                      | 0745                                                  |                                |
|                          |                      | Please complete OTP verification                      |                                |
|                          |                      | SEND OTP                                              |                                |
| WEB INFO                 | ABOUT GEM            | OTP has been sent successfully to your user. TRAINING | NEED HELP 7                    |
| Terms of Mon.            | mendiamental series  | Click "Resend OTP" If not recieved. RESEND OTP        | TAGE                           |
| Website Patietes         | Sector Sector Sector | Enter OTP *                                           | Descharts<br>Result of Tenters |
| Bitternag                | 39 / Analy(111       | 1 1 1 1 1 1 1 Excilitators                            | Contact Up                     |
| Web information khoneger | BRAND GEM            | VERIFY OTP                                            | Carriers .                     |

# Now, Verifying Authority approval is displayed on the dashboard

**Organisation Details** 

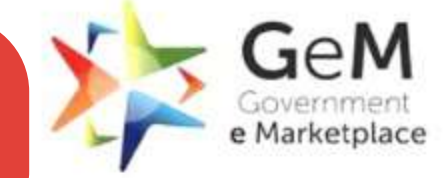

Efficient · Transparent · Inclusive

29

Organisation Address

Payment Method

Personal Information

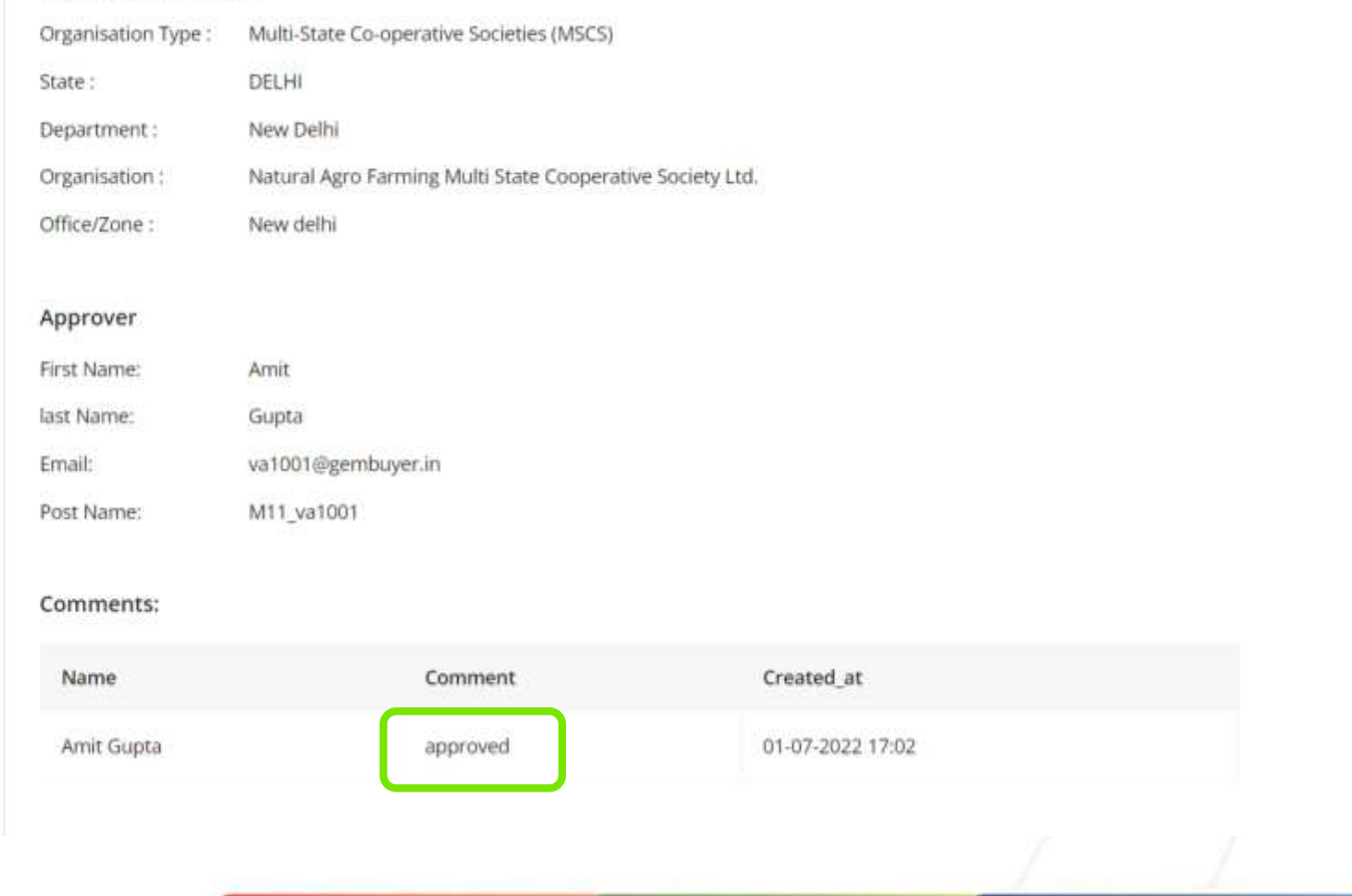

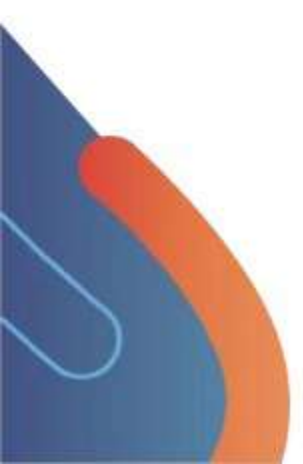

# HOD/VLE needs to update the Organization address and click on 'Save'

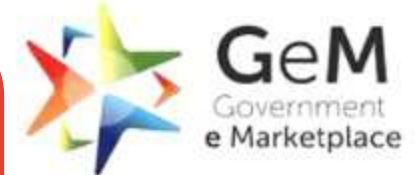

Efficient · Transparent · Inclusive

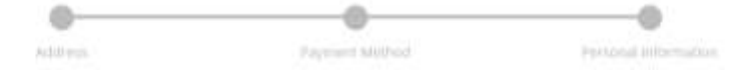

#### UPDATE ADDRESS

Organisation Address

Approval

Payment Method

Personal Information

| Website URL *           | www.agro.c   | em        |               |   |
|-------------------------|--------------|-----------|---------------|---|
| Contact No.(Office) 🕕 * | 011          | 23241416  | Extension No. |   |
| Street Address *        | Agro Office, | New Delhi |               | 4 |
| District *              | Central Del  | ni        |               |   |
| State *                 | DELHI        |           |               |   |
| Pincode "               | 110002       |           |               |   |

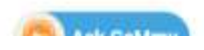

### HOD needs to open a GPA (GeM Pool Account)

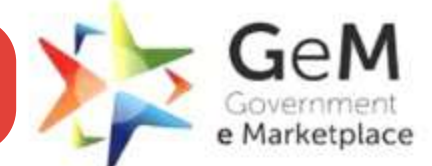

Efficient · Transparent · Inclusive

31

GeM Pool Account (GPA), is a special purpose bank account opened, operated and controlled exclusively by each NPAE [Non-Public Financial Management System (PFMS) Agencies/Entities].

HOD will nominate and authorize a Nodal Officer for GeM to open and authorize the "GeM Pool Account" (henceforth: GPA).

The HOD can select any bank(s) which has been enabled for GPA integration with GeM.

Non Challan based GPA model will be used

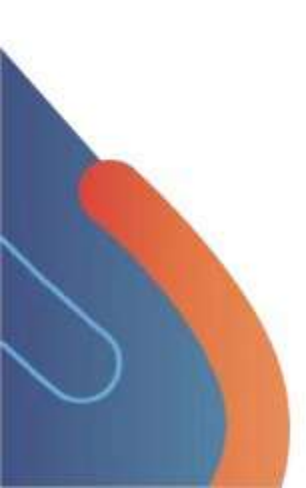

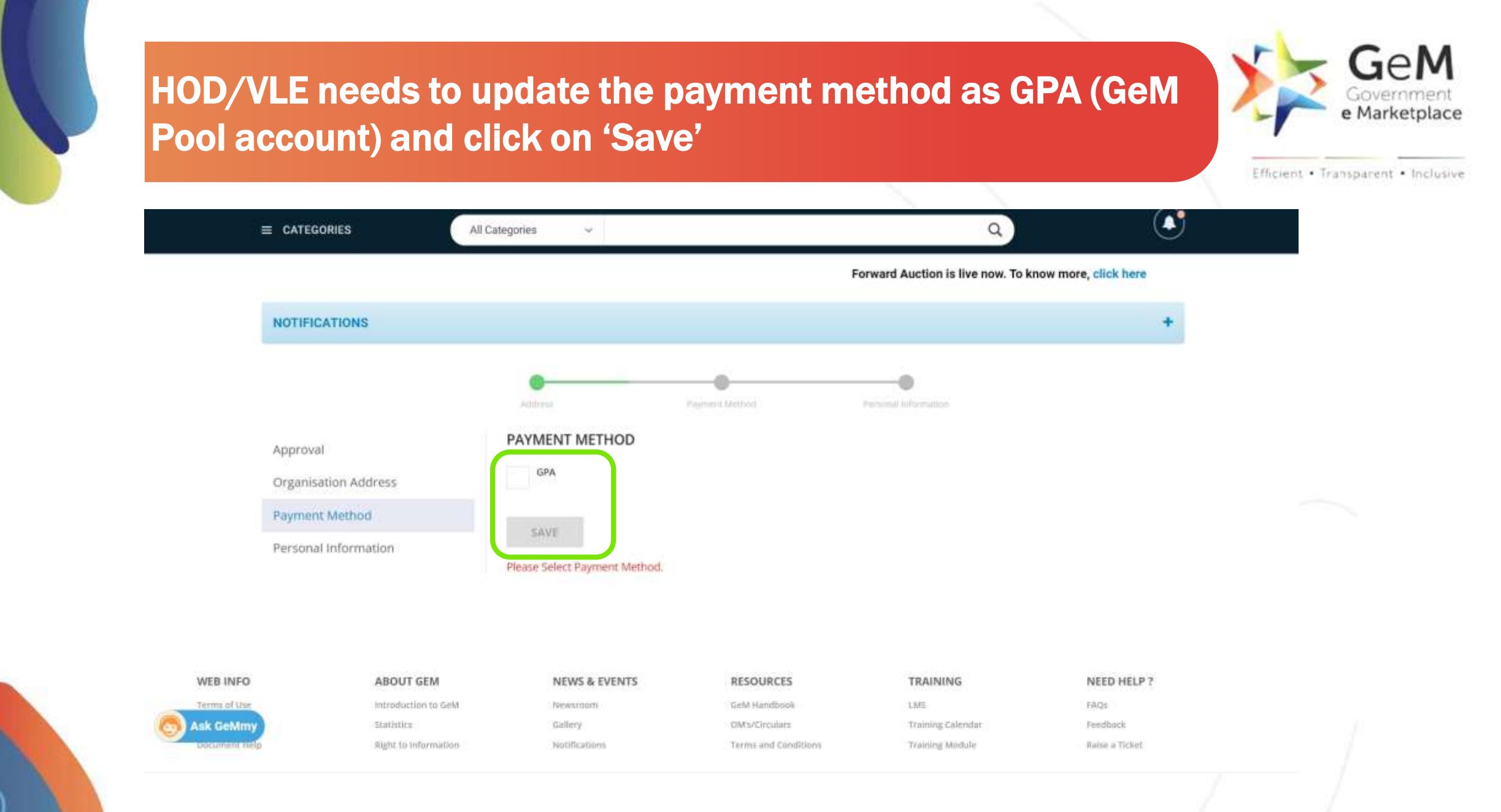

# After selecting Non Challan GPA system, HOD needs to enter the GPA account details. Details will be sent to Nodal officer fir verification.

Ask GeMr

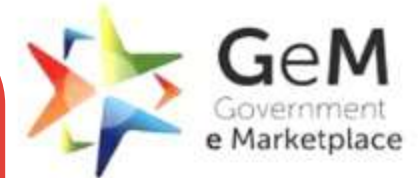

Efficient · Transparent · Inclusive

| 100                   |                                |                                                         |                                                                           |                                             |
|-----------------------|--------------------------------|---------------------------------------------------------|---------------------------------------------------------------------------|---------------------------------------------|
|                       |                                |                                                         |                                                                           |                                             |
| Threshold Limit - Or  | der value above this limit wou | Ild be processed ONLY through GPA                       | l.                                                                        |                                             |
| Bank Name             | IFSC Code                      | Account Number                                          | Account Holder<br>Name                                                    | Account Holder<br>Email ()                  |
| Status                | ICIC0000104                    | 001122334455                                            | Test                                                                      | harsh.vardha                                |
| ♥<br>Bank-of-b/ ↓     | BARBOKANDIV                    | 03970100004837                                          | TestBOB                                                                   | XYZ@GMAIL.C                                 |
| ♥<br>DCB-UAT-GI ∨     | DCBL0000015                    | 0151410000028                                           | testDCB                                                                   | paresh.dave@                                |
| TReDS (To know a SAVE | about TReDS, click here )      | Once the<br>Nodal of<br>marked a<br>accounts<br>placeme | e account is A<br>ficer, it would<br>as Approved.<br>s can be used<br>nt. | pproved by<br>l be<br>Approved<br>for order |

# Email Received by Nodal Officer to Approve the use of GPA account.

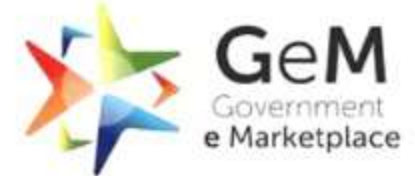

| Dear Sir/Madam,                            |                                                                         |                               |    |
|--------------------------------------------|-------------------------------------------------------------------------|-------------------------------|----|
| You have been requested to validate GP/    | A Bank Account for the following HOD -                                  |                               |    |
|                                            |                                                                         |                               |    |
| Name - Sushma H D                          |                                                                         |                               |    |
| Email - iocl_06@gov.in                     |                                                                         |                               |    |
| Please confirm if the mentioned HOD sh     | ould be allowed/rejected access to the following GPA Bank Account       |                               |    |
| Bank - SBI1                                |                                                                         |                               |    |
| Account No - 000********160(masked         | 3 ****)                                                                 |                               |    |
| IFSC Code - SBIN0000437                    |                                                                         |                               |    |
|                                            |                                                                         |                               |    |
| To confirm, please click on the link below | N -                                                                     |                               |    |
| https://mkp.gemorion.org/registration/s    | ignup#!/non_challan_gpa_approval/25719e30c7c70dee84792ea2748            | 30a30                         |    |
| DO In case of no confirmation the above    | ad link would evolve an the 10th day of this ereall post which the appe |                               |    |
| PS - In case of no commation, the share    | ed link would expire on the roth day of this email, post which the acco | unt validations request would | 1. |
| be rejected.                               |                                                                         |                               |    |
| Regards,                                   |                                                                         |                               |    |
| Team GeM                                   |                                                                         |                               |    |

# Approval screen for Nodal Officer to Approve or Reject the Request.

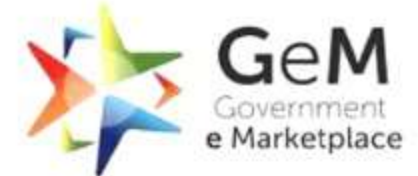

### Efficient · Transparent · Inclusive Non Challan GPA System Payment Details Approval Form User Sushma H D (iocl\_06@gov.in) has registered as a primary user on GeM under office zone name iocl. He/She is trying to update his Payment Method to Non Challan GPA System with the following details: Threshold Limit\* 100 Bank Name IFSC Code Account Number Account Holder Name SBI1 SBIN0000INB 00000030001659913 TestGPA Please approve/reject the payment method updated by the user by clicking on the approve or reject button APPROVE REJECT

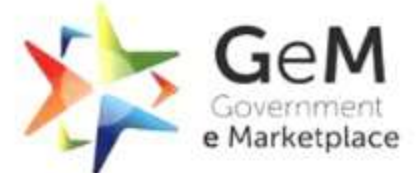

Efficient · Transparent · Inclusive

The Non Challan GPA System request has been approved successfully

#### Non Challan GPA System Payment Details Approval Form

User Sushma H D (iocl\_06@gov.in) has registered as a primary user on GeM under office zone name iocl. He/She is trying to update his Payment Method to Non Challan GPA System with the following details: Threshold Limit\* Request approval confirmation message is displayed post approval by Nodal Officer.

| 100                 |             |                  |                     |  |
|---------------------|-------------|------------------|---------------------|--|
| Bank Name IFSC Code |             | Account Number   | Account Holder Name |  |
| SBI1                | SBIN0000437 | 0000030001979160 | TESTIOCL            |  |

Please approve/reject the payment method updated by the user by clicking on the approve or reject button

Your action has been successfully submitted

# HOD/VLE will update Personal information and click on Save.

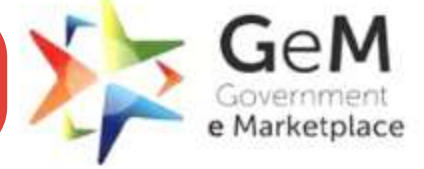

Efficient · Transparent · Inclusive

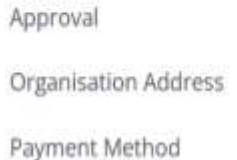

Personal Information

| PERSONAL INFORMATION          |              |  |
|-------------------------------|--------------|--|
| First Name *                  | Hari         |  |
| Last Name                     | Mohan        |  |
| Designation                   | Primary User |  |
| Date of Retirement            | <b>m</b>     |  |
| Name ( As in PAN )            |              |  |
| Organisation PAN ()           |              |  |
| Date (As in Pan). ()          | <b>m</b>     |  |
| Are you registered for GST? * | Yes ONO      |  |

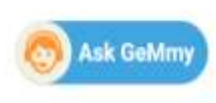

# HOD is notified after profile completion

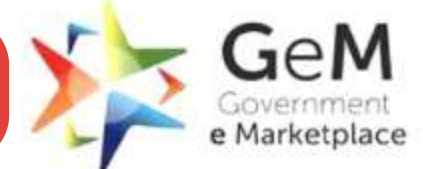

Efficient . Transparent . Inclusive

Personal Information updated successfully Congratulations! DEAR HARI MOHAN, YOUR PROFILE HAS BEEN SUCCESSFULLY UPDATED. NESCURCES NEED HELP 2 Environmente Environmente Environmente Statistics (SPERIME CONTRACTOR INCLUSION AND ADDRESS AND ADDRESS AND ADDRES Ask GeMmy 000000

# HOD/VLE can now add multiple secondary users. Division needs to be added for adding secondary users. HOD/VLE can add multiple divisions

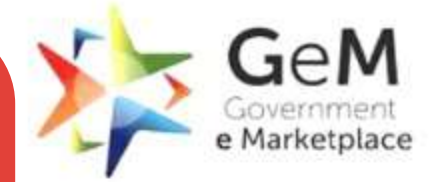

Efficient · Transparent · Inclusive

| Divisions          | Division Information         |                                                                                |
|--------------------|------------------------------|--------------------------------------------------------------------------------|
| Add Secondary User | Address Same As Organisation |                                                                                |
| Manage posts       | * Division ①*                | Buyer Delhi                                                                    |
|                    | Pincode *                    | 110092                                                                         |
|                    | State *                      | DELHI                                                                          |
|                    | District *                   | East Delhi                                                                     |
|                    | Street Address *             | Attro Office, East Delhi                                                       |
|                    | Are you registered for GST?  | Yes 💿 No                                                                       |
|                    |                              | I hereby declare that I am not liable to be registered under the ambit of GST. |
| Ante Continue      |                              |                                                                                |

# On clicking 'Add Secondary User', HOD/VLE can create new secondary users

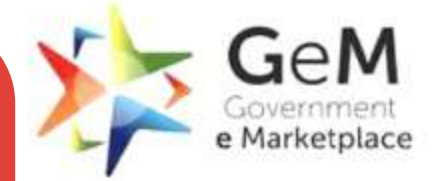

Efficient · Transparent · Inclusive

| E CATEGO                   |                    | All Categories 🗸 🗸                     |       | (     |                 |
|----------------------------|--------------------|----------------------------------------|-------|-------|-----------------|
| iow more, <mark>cli</mark> | ck here            |                                        |       |       |                 |
| NOTIFICA                   | TIONS              |                                        |       |       |                 |
| + NEW DI                   | VISION + ADD SECON | NDARY USER                             |       |       |                 |
| SI.No                      | Name               | Address                                |       | State | Action          |
| 3                          | Buyer              | house 5, East Delhi, 110092            |       | DELHI | Edit Deactivate |
| 2                          | Buyer Delhi        | Agro Office, East Delhi, East Delhi, 1 | 10092 | DELHI | Edit Deactivate |
|                            |                    |                                        |       |       |                 |

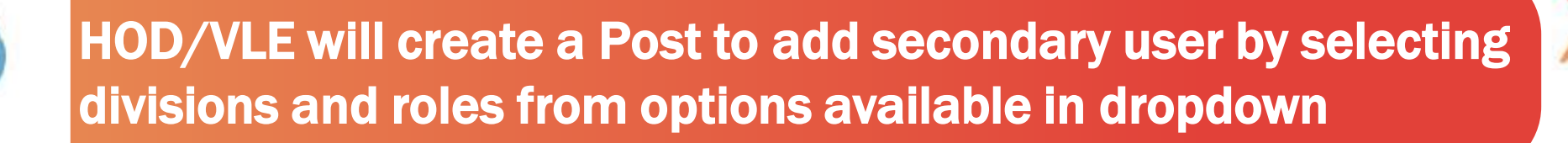

#### **TEST : POST MANAGEMENT**

Create Roles Designation ① Buyer Delhi Divisions Buyer Delhi Select Roles 1 Checked CONSIGNEE ROLES TECHNICAL EVALUATOR INDENTOR Buyer/PAO/DDO can be restricted to use tion, only he selected payment methods would be av-✓ BUYER will inheriall. payment methods selected by the HOD Payment Authority/PAO Restrict payment methods allowed for this user

👩 Ask GeMmy

The office contact number will be published on GeM Artifacts (such as Contract and Invoice) for helping the Seller communicate with the Buyers post contract GeN

e Marketplace

Efficient · Transparent · Inclusive

ADD USER

# After successful creation, HOD/VLE can see all secondary users.

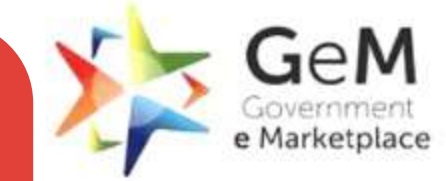

Efficient · Transparent · Inclusive

| Isers  |                                                          |                            |                      |                                  |        |
|--------|----------------------------------------------------------|----------------------------|----------------------|----------------------------------|--------|
| Filter | Search                                                   |                            | Select division      | ui.                              | 93     |
| SI.No  | NAME                                                     | EMAIL                      | USER ID              | POST NAME<br>ROLES               | DIVISI |
| ť.     | Kumar Agarwallinininininininininini                      | delhicourt@nic.in          | delhicourt_hod       | Primary User<br>HOD              |        |
| 3      | vikasvermawioioiwuiouurouueouriueiurowurouwourruu<br>Pal | delhicourtconsignee@nic.in | delhicourt_Consignee | delhicourtConsignee<br>CONSIGNEE |        |
| 4      | vikasvermawioloiwulouurouueouriuelurowurouwourruu<br>Pal | buyer29june@nic.in         | Buyer29june          | Primary User<br>BUYER            | Buyer  |

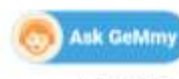

LATER CALLYS

AUTOMIC & PAULATE

19.00

BECOUDCEC.

TRACAUSIC

ALCOND LLCC IN T

Document Updated 16<sup>th</sup> February 2022

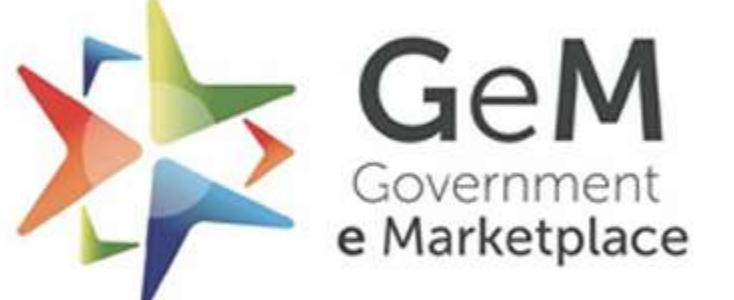

Efficient • Transparent • Inclusive

Copyright © 2021 GeM All rights reserved. Vol. 1.0.B